الإتصال بشبكة المعلومات الدولية ( الإنترنت ) بإستخدام جهاز ( هو او ي )

الخطوة الأولى / تعريف جهاز الإستقبال اللاسلكي الى جهاز الحاسوب . الخطوة الثانية / تكوين شبكة إتصال جديدة .

> المتطلبات : 1- جهاز حاسوب يدعم منفذ ( USB 2.0 ) . 2- نظام تشغيل ويندوز ( WIN98 ) أو أحدث . 3- القرص الضوئي ( مرفق مع جهاز الإستقبال اللاسلكي ) . 4- سلك البيانات ( مرفق مع جهاز الإستقبال اللاسلكي ) .

أولاً / تعريف جهاز الإستقبال اللاسلكي الي جهاز الحاسوب

1- ضع جهاز الحاسوب وجهاز الإستقبال اللاسلكي في وضع التشغيل
 2- قم بتوصيل سلك البيانات من جهة جهاز الإستقبال اللاسلكي فقط .
 3- قم بإدخال القرص الضوئي الى مشغل الأقراص الضوئية بالحاسوب ( CDROM DRIVER ) .
 4- إفتح الملف ( SETUP.EXE ) في القرص الضوئي فتظهر النافذة التالية :

| <ul> <li>Select the language for this installation from<br/>the choices below</li> </ul> |
|------------------------------------------------------------------------------------------|
|                                                                                          |
|                                                                                          |
| English                                                                                  |
|                                                                                          |
|                                                                                          |
|                                                                                          |

5- أضغط ( نعم ) وإنتظر حتى ظهور النافذة التالية :

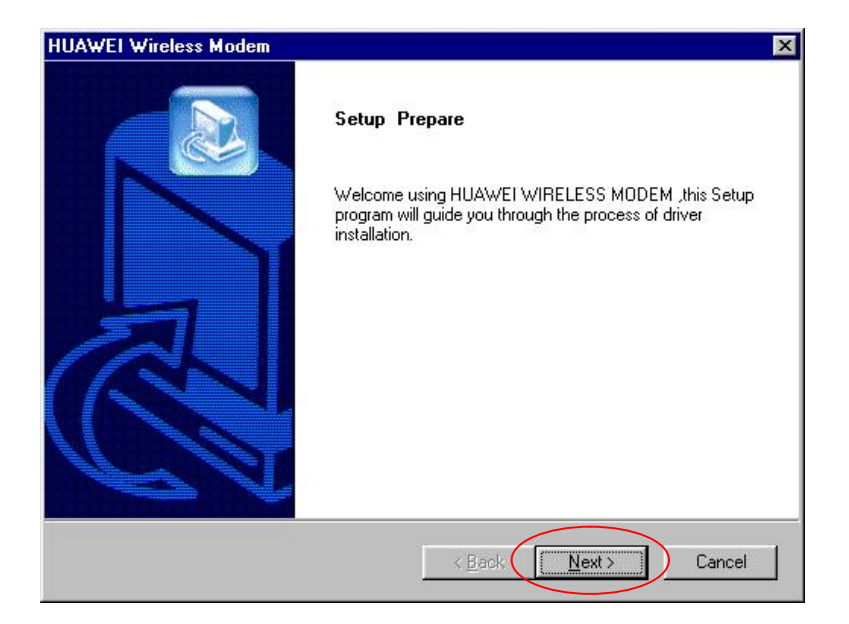

6- إضغط ( التالي ) وإتبع التعليمات الى أن تظهر النافذة التالية :

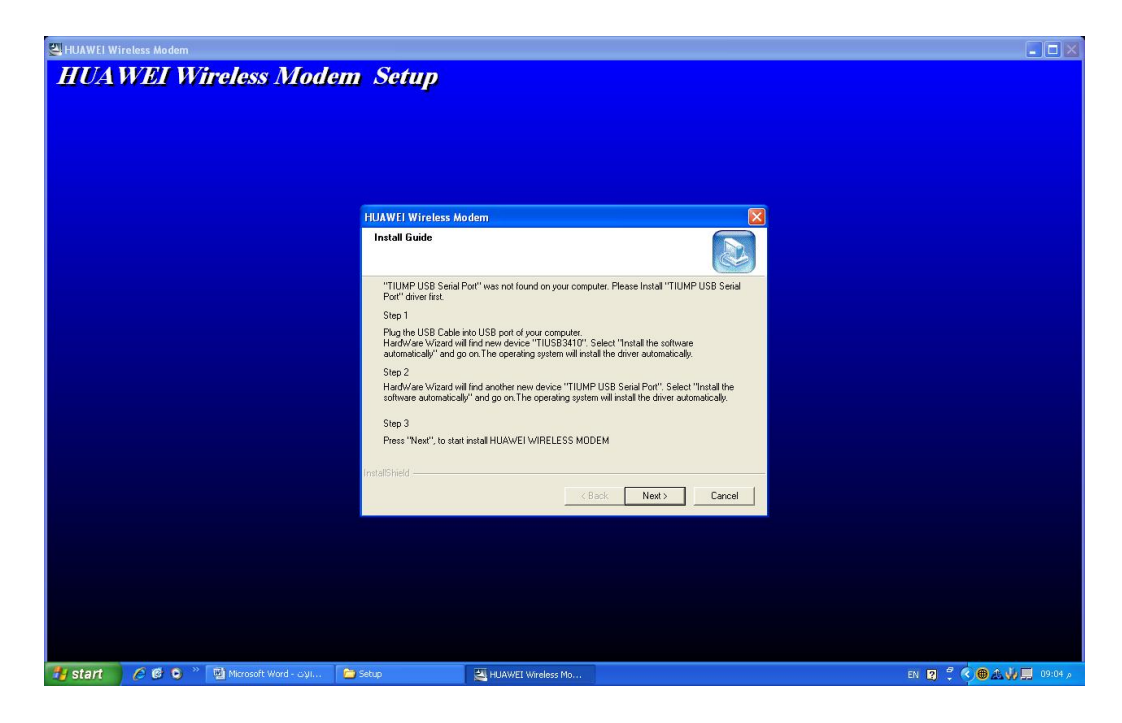

## 7- قم بتوصيل سلك البيانات الى منفذ ( USB ) بجهاز الحاسوب فتظهر النافذة :

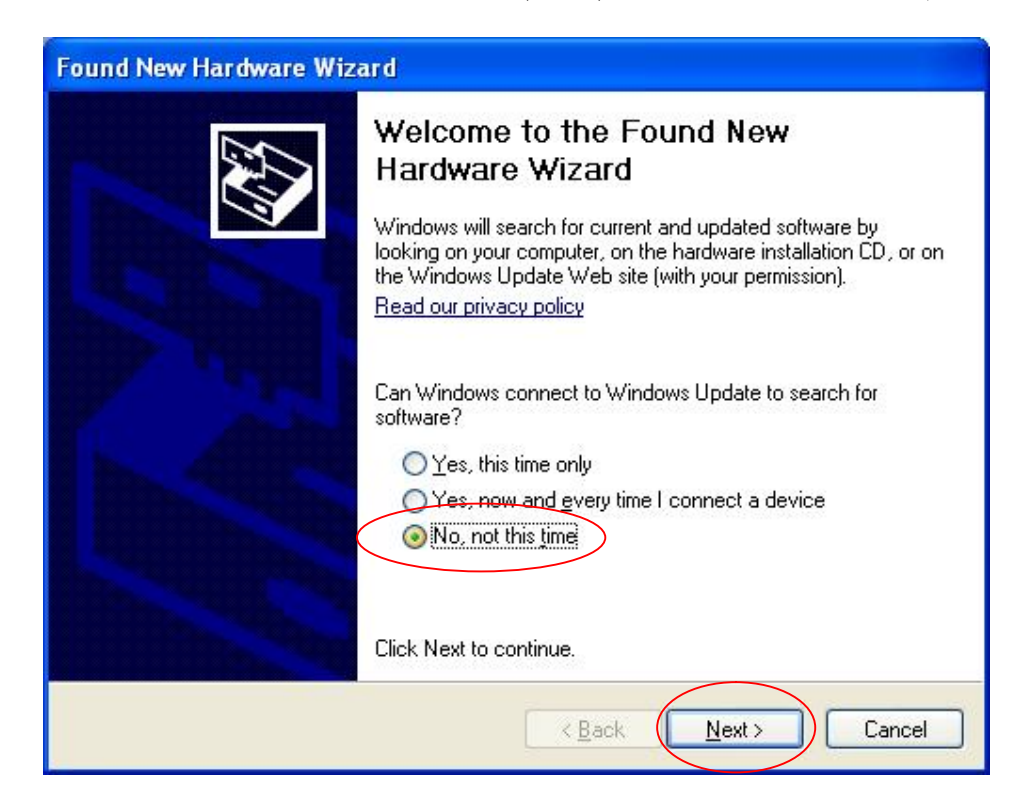

8- إضغط ( التالي ) فتظهر النافذة التالية :

| Found New Hardware Wizard |                                                                                                    |  |
|---------------------------|----------------------------------------------------------------------------------------------------|--|
|                           | This wizard helps you install software for:<br>TUSB3410<br>If your hardware came with an installation CD<br>or floppy disk, insert it now.<br>What do you want the wizard to do?<br>What do you want the wizard to do?<br>Install the software automatically [Recommended]<br>Install from a list or specific location (Advanced)<br>Click Next to continue. |  |
|                           | < <u>B</u> ack <u>N</u> ext > Cancel                                                                                                    |  |

9- إضغط ( التالي ) وإنتظر حتى تظهر النافذة التالية :

| Please | select the best match                                  | for your ha | ardware from the  | list below.            |    |
|--------|--------------------------------------------------------|-------------|-------------------|------------------------|----|
| D      | escription                                             | Version     | Manufacturer      | Location               |    |
|        | TUSB3410                                               | 1.2.10.96   | Texas Instruments | c:\windows\inf\umpu    |    |
| $\leq$ | TUSB3410                                               | 1.2.10.96   | Texas Instruments | d:\driverfiles\winxp\u | _  |
|        | UMP 3410 Unitary Driver                                | 1.2.0.0     | Texas instruments | d:\driverfiles\win98\u |    |
| <      |                                                        |             |                   | <u>&gt;</u>            |    |
|        | This driver is not digit<br>Tell me why driver signing | ally signed | 11                |                        |    |
|        |                                                        |             | < Back            | Next > Cano            | el |

−10 قم بتحديد الإختيار الثاني ( WINXP ) ثم إضغط التالي فتظهر النافذة التالية :

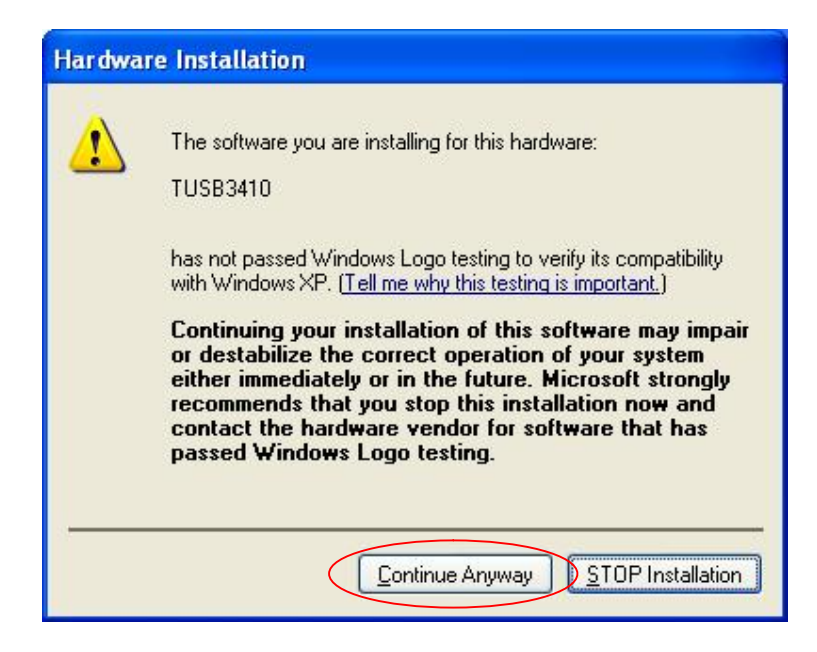

11 – إضغط ( المتابعة في أي حال )

| Found New Hardware Wizard                          |                  |
|----------------------------------------------------|------------------|
| Please wait while the wizard installs the software |                  |
| TUSB3410                                           |                  |
| umpf3410.i51<br>To C:\WINDOWS\system32\drivers     |                  |
| (•••••••••••••••••••••••••••••••••••••             | ck Next > Cancel |

| Found New Hardware Wizard |                                                                                                    |  |
|---------------------------|----------------------------------------------------------------------------------------------------|--|
|                           | Completing the Found New<br>Hardware Wizard<br>The wizard has finished installing the software for:<br>TUSB3410 |  |
|                           | Click Finish to close the wizard.                                                                               |  |
|                           | K Back Finish Cancel                                                                                            |  |

- 12- إضغط إنهاء
- 12 بمبت بهاء
   13 سيقوم النظام بتكرار هذه العملية .
   14 قم بالرجوع الى النافذة التالية وإضغط ( التالي )

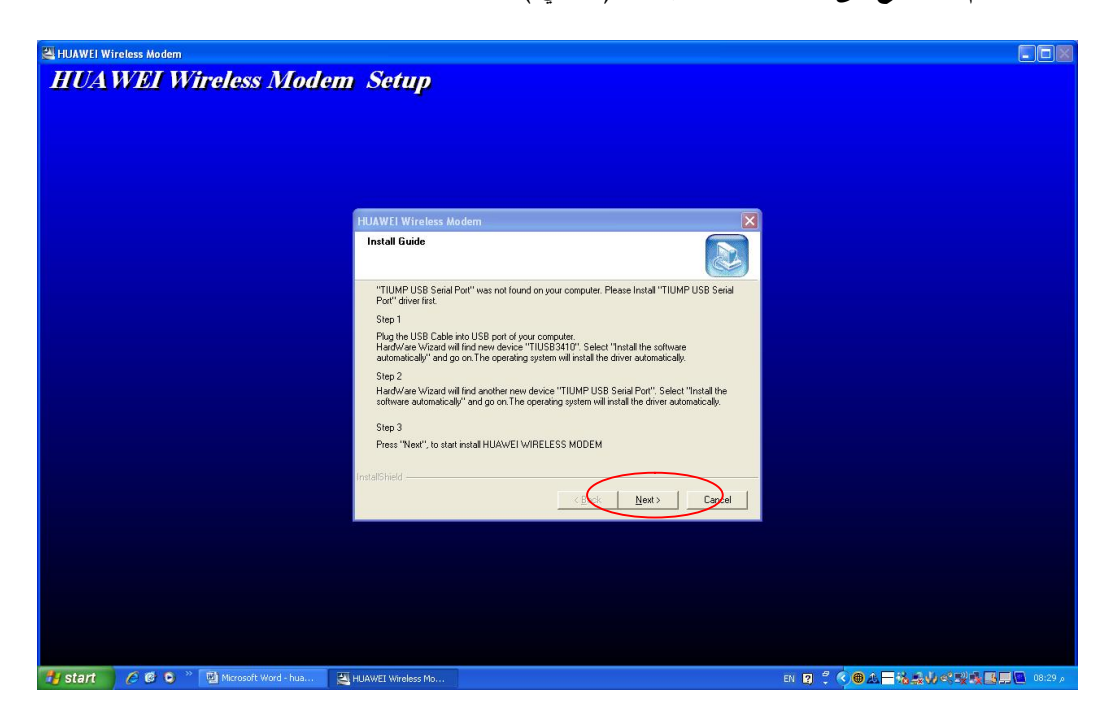

15 - ستضهر النافذة التالية :

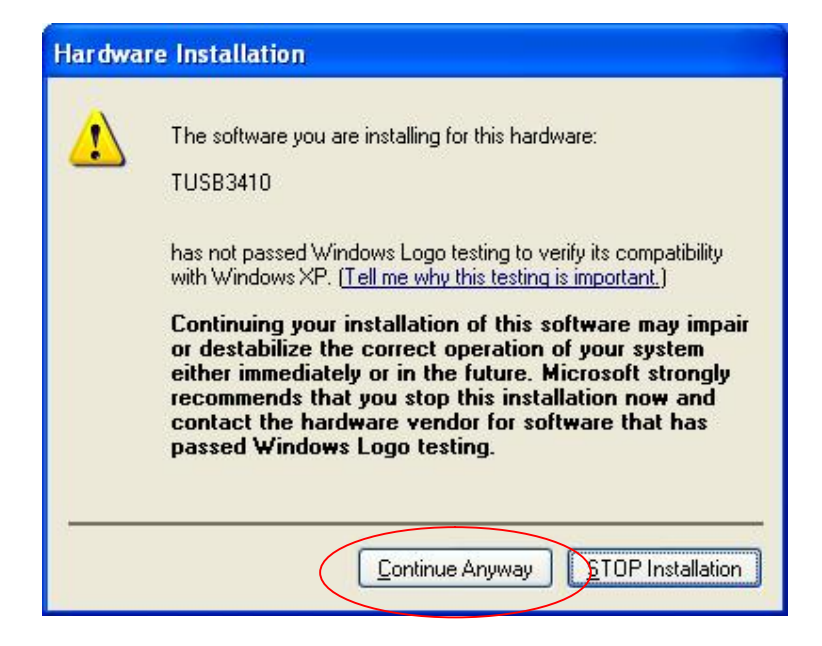

17 إضغط ( المتابعة في أي حال ) وإنتظر الى أن تظهر النافذة التالية :

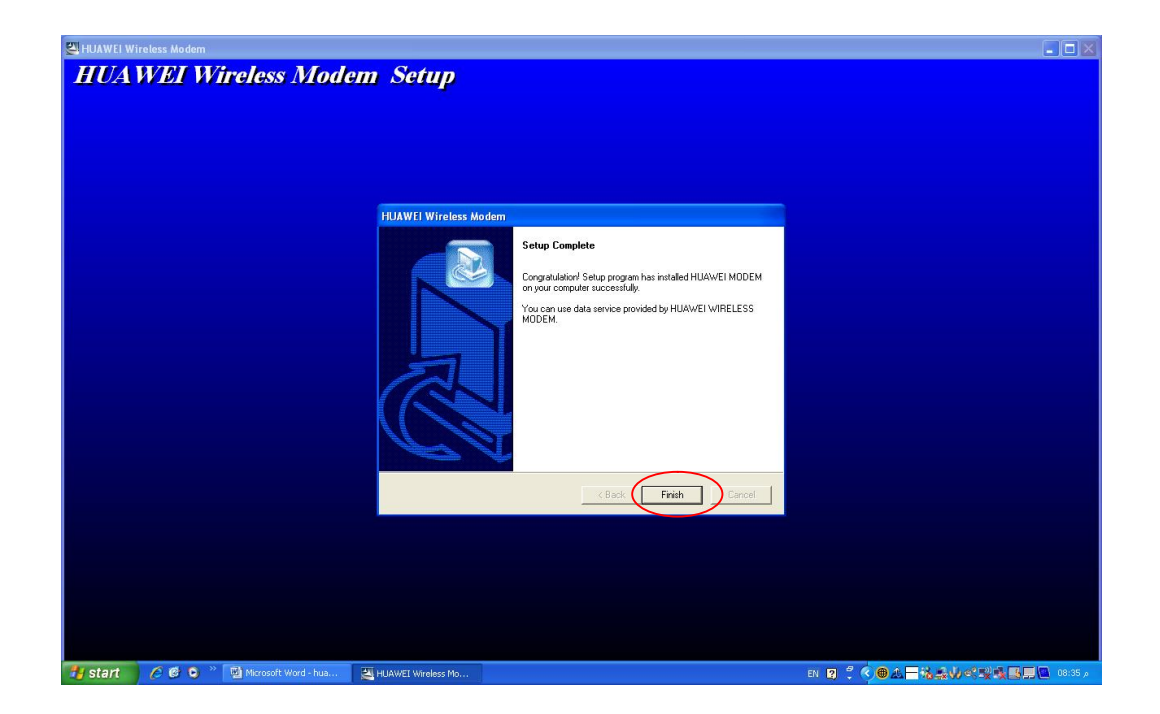

18- إضغط ( إنهاء )

ثالثاً / تكوين شبكة إتصال جديدة

1- الضغط على ( إبدأ / إعدادات / لوحة التحكم / شبكات الإتصال )
 2- الضغط على ( ملف / إتصال جديد ) فتظهر نافذة جديدة كما هومبين في الشكل :

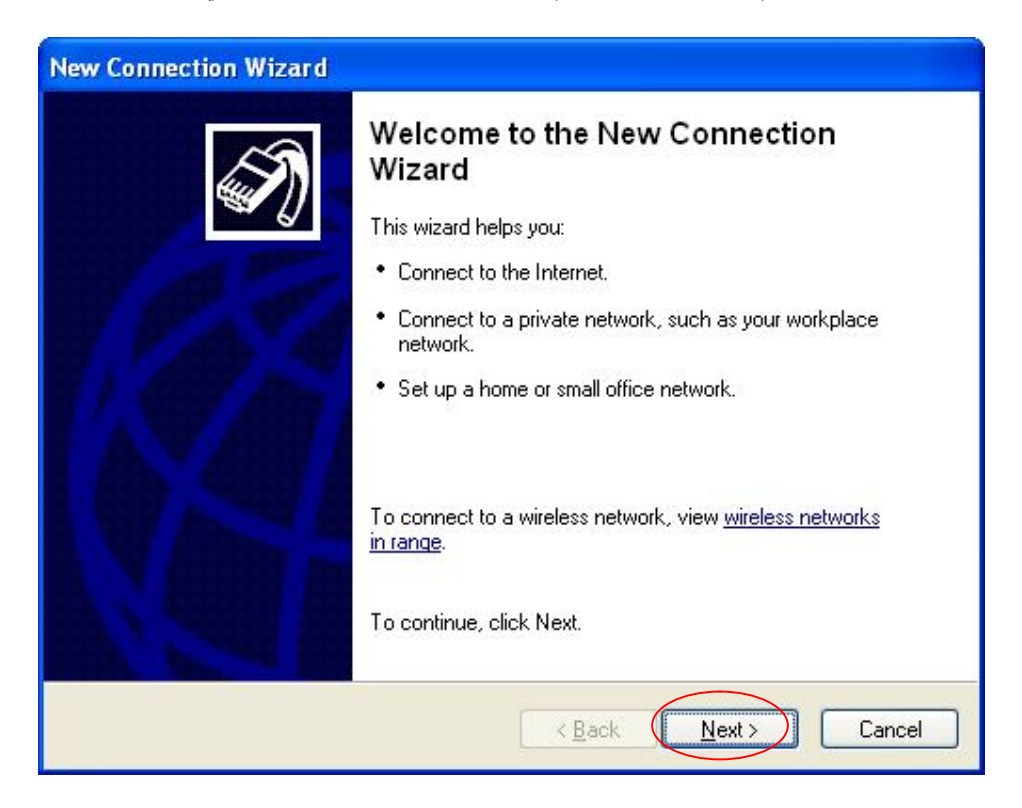

3- الضغط على ( التالي ) فتظهر النافذة التالية :

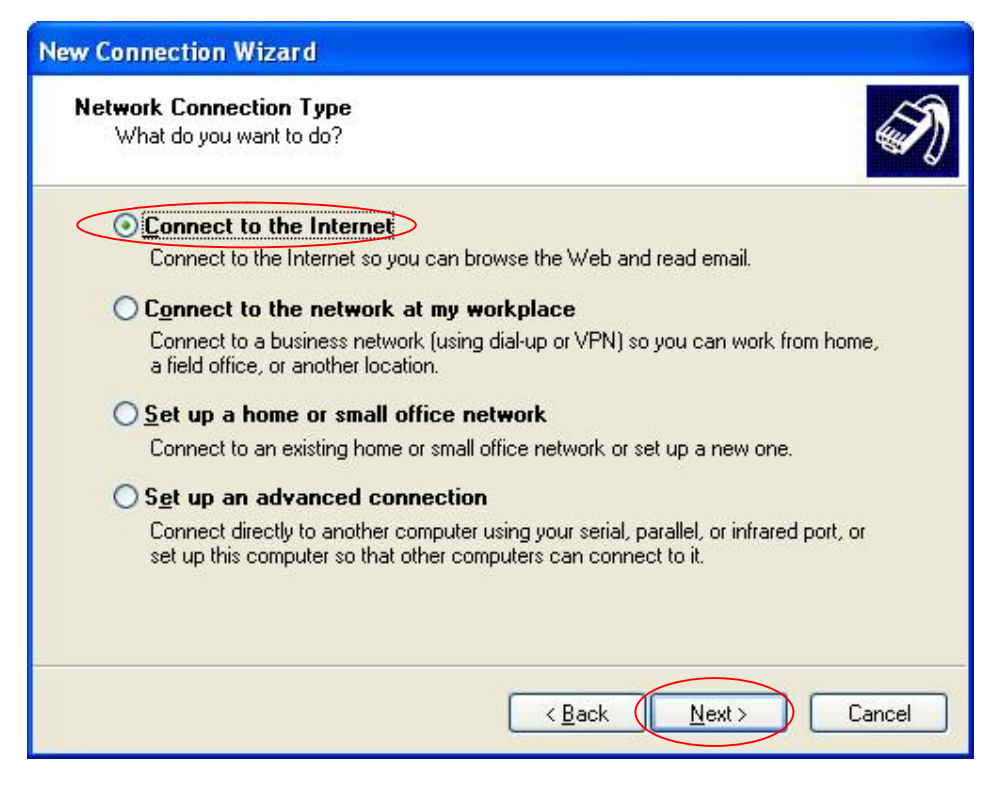

4- الضغط على ( التالي ) فتظهر النافذة التالية :

| New Connection Wizard                                                                                                    |
|----------------------------------------------------------------------------------------------------|
| Getting Ready<br>The wizard is preparing to set up your Internet connection.                                                                                        |
| How do you want to connect to the Internet?                                                                                                    |
| Set up my connection manually                                                                                                    |
| For a dial-up connection, you will need your account name, password, and a<br>phone number for your ISP. For a broadband account, you won't need a phone<br>number. |
| ○ Use the <u>C</u> D I got from an ISP                                                                                                    |
| < <u>B</u> ack <u>N</u> ext > Cancel                                                                                                    |

5- يتم تحديد الخيار الثاني ( إعداد الإتصال يدوياً ) وإضغط ( التالي ) فتظهر النافذة التالية :

| New Connection Wizard                                                                                                    |
|----------------------------------------------------------------------------------------------------|
| Internet Connection<br>How do you want to connect to the Internet?                                                                                                    |
| Connect using a dial-up modem     This type of connection uses a modem and a regular or ISDN phone line.                                                                                                    |
| Connect using a broadband connection that requires a user name and password                                                                                                    |
| This is a high-speed connection using either a DSL or cable modem. Your ISP may<br>refer to this type of connection as PPPoE.                                                                                   |
| Connect using a broadband connection that is <u>always</u> on<br>This is a high-speed connection using either a cable modem, DSL or LAN<br>connection. It is always active, and doesn't require you to sign in. |
| < <u>B</u> ack <u>N</u> ext > Cancel                                                                                                    |

6- إضغط ( التالي ) فتظهر النافذة التالية وقم بإختيار جهاز ( HUAWEI WIRELESS MODEM ):

| ew Connection Wizard                   |                                      |
|----------------------------------------|--------------------------------------|
| This is the device that will be used I | to make the connection.              |
| You have more than one dial-up de      | vice on your computer.               |
| Select the devices to use in this cor  | nnection:                            |
| Modem - HUAWEI WIRELE                  | ESS MODEM(153.6K) (COM4)             |
| Modem - Standard 33600 b               | ps Modem (COM1)                      |
| Modem - TOSHIBA Softwar                | e Modem (COM3)                       |
|                                        |                                      |
|                                        |                                      |
|                                        |                                      |
|                                        |                                      |
|                                        |                                      |
|                                        |                                      |
|                                        |                                      |
|                                        | < <u>B</u> ack <u>N</u> ext > Cancel |
|                                        |                                      |

8- قم بإدخال إسم الجهاز ( CDMA ) في الخانة المبينة

| ew         | Connection Wizard                                                                                                    |          |
|------------|----------------------------------------------------------------------------------------------------|----------|
| C          | Connection Name<br>What is the name of the service that provides your Internet connection?                                                                                                    | 4        |
|            | Type the name of your ISP in the following box.                                                                                                    |          |
|            | ISP Name                                                                                                    |          |
| <          | CDMA                                                                                                    |          |
|            | The name you type here will be the name of the connection you are creating.                                                                                                    |          |
|            | < <u>B</u> ack Next >                                                                                                    | Canc     |
| 2 1 1 1    | الي فتظهر النافذة التالية                                                                                                    | إضعط الد |
| ione<br>Wł | Number to Dial<br>hat is your ISP's phone number?                                                                                                    | I)       |
| Тур        | pe the phone number below.                                                                                                    |          |
|            | Phone number:                                                                                                    |          |
| <          | #777                                                                                                    |          |
|            | You might need to include a "1" or the area code, or both. If you are not sure<br>you need the extra numbers, dial the phone number on your telephone. If you<br>hear a modem sound, the number dialed is correct. |          |
|            |                                                                                                    | Cancel   |

- قم بإدخال رقم الهاتف ( 777# ) في الخانة المخصصة كما هو مبين في الشكل أعلاه : إضغط التالي فتظهر النافذة التالية : -10
  - -11

| New Connection Wizar                          | d                                                                                                    |
|-----------------------------------------------|----------------------------------------------------------------------------------------------------|
| Internet Account Info<br>You will need an acc | rmation<br>ount name and password to sign in to your Internet account.                                                                      |
| Type an ISP accoun<br>safe place. (If you ha  | name and password, then write down this information and store it in a ve forgotten an existing account name or password, contact your ISP.) |
| <u>U</u> ser name:                            |                                                                                                    |
| Password:                                     |                                                                                                    |
| <u>C</u> onfirm password:                     |                                                                                                    |
| Use this account this computer                | name and password when anyone connects to the Internet from                                                                                 |
| ✓ Make this the de                            | ault Internet connection                                                                                                    |
|                                               |                                                                                                    |
|                                               | < <u>B</u> ack <u>N</u> ext > Cancel                                                                                                    |

13- إضغط الزر ( التالي ) فتظهر النافذة التالية :

| New Connection Wizard |                                                                                                    |
|-----------------------|----------------------------------------------------------------------------------------------------|
|                       | Completing the New Connection<br>Wizard<br>You have successfully completed the steps needed to<br>create the following connection:<br>CDMA<br>• Make this the default connection<br>• Share with all users of this computer<br>• Use the same user name & password for everyone<br>The connection will be saved in the Network<br>Connections folder. |
| IVAC                  | Add a shortcut to this connection to my desktop                                                                                                    |
|                       | To create the connection and close this wizard, click Finish.                                                                                                    |
|                       | < <u>B</u> ack Finish Cancel                                                                                                    |

14- إضغط ( إنهاء ) فتظهر النافذة التالية :

| Connect CDMA 🛛 🛛 🔀                                                                                                    |
|----------------------------------------------------------------------------------------------------|
|                                                                                                    |
| User name:                                                                                                    |
| <ul> <li>Save this user name and password for the following users:</li> <li>Me only</li> <li>Anyone who uses this computer</li> </ul> |
| Djal: #777                                                                                                    |
| Dial Cancel Properties Help                                                                                                    |

14-إضغط الزر ( إتصال ) فتظهر النافذة التالية :

| Connecting huawei |                                 |  |
|-------------------|---------------------------------|--|
| 3                 | Verifying username and password |  |

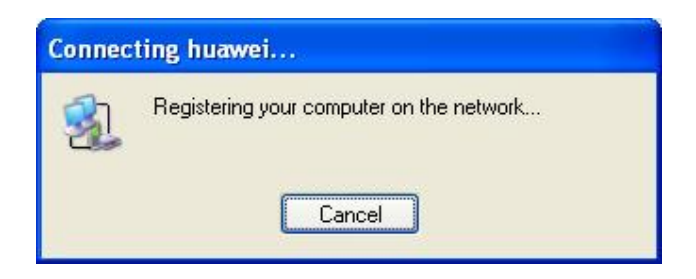

15 عند نجاح عملية الإتصال تظهر النافذة التالية إسفل شاشة الحاسوب :

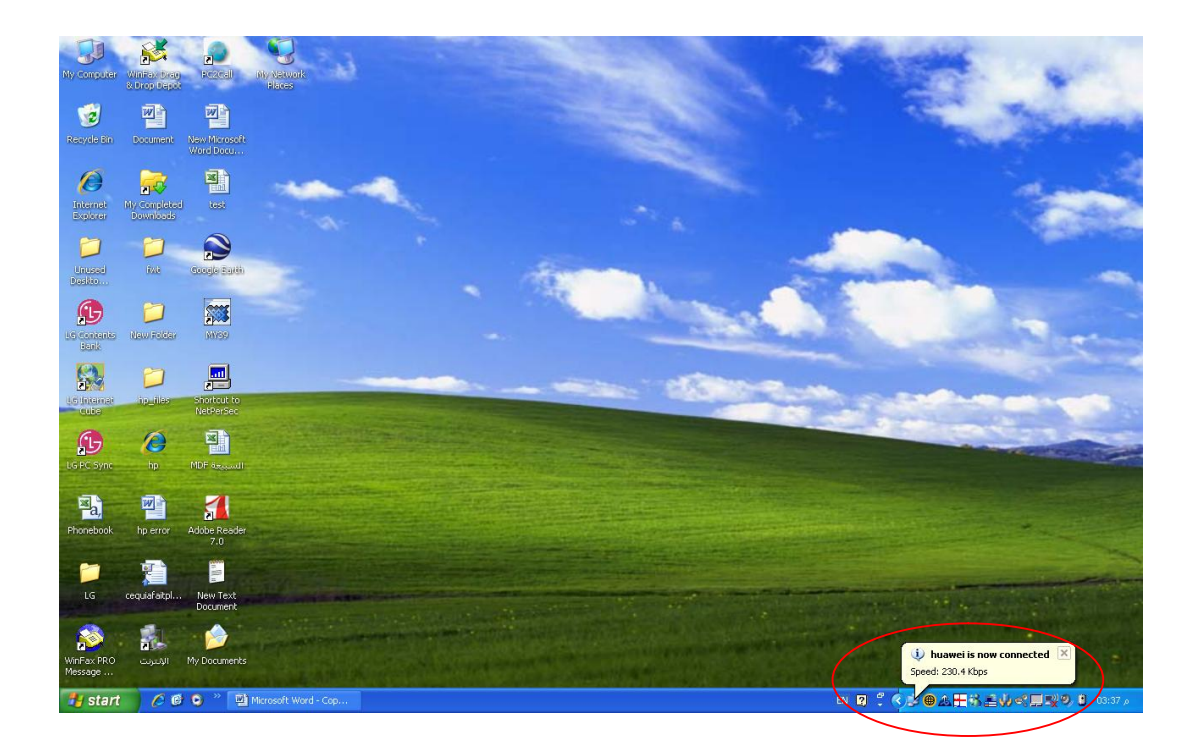